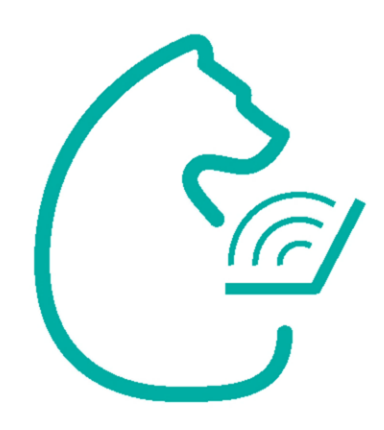

## Инструкция для входа учащихся в ЭПОС.Школа

ᢙ эпос. школа

Написать в техподдержку

ВХОД ДЛЯ УЧЕНИКОВ ВХОД ДЛЯ УЧИТЕЛЯ

QR-код и гиперссылка для ознакомления с инструкцией в видеоформате

вход для родителей

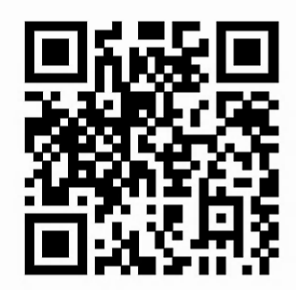

bit.ly/instructions\_for\_students

элос

## В браузере Google Chrome откройте страницу <u>https://</u>

## school.permkrai.ru

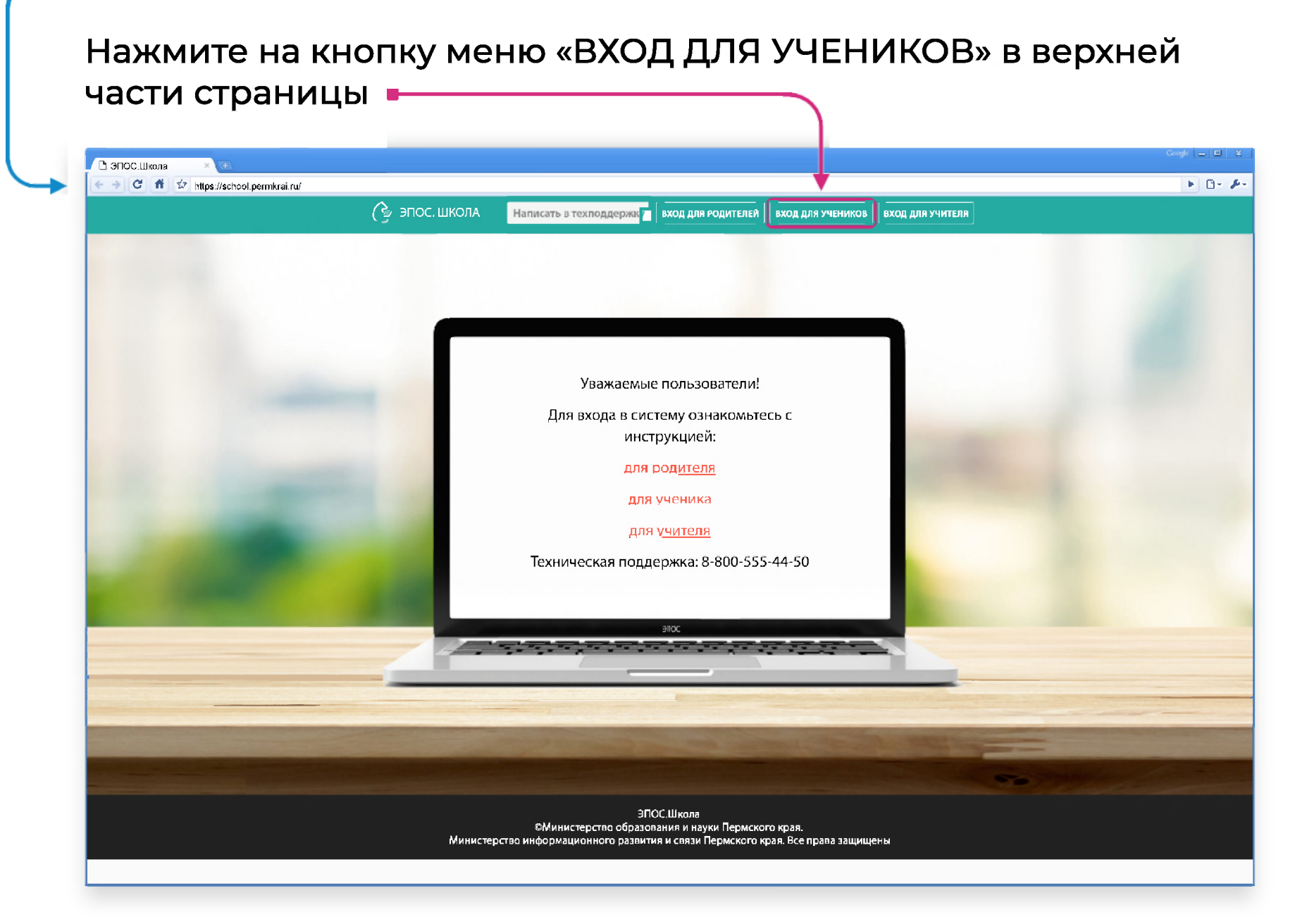

и создаётся Ваш личный кабинет на сайте https://cabinet.permkrai.ru

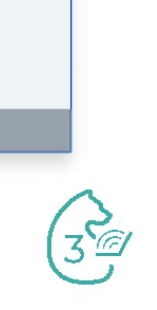

Зарегистрируйтесь на открывшейся странице Регионального сервиса аутентификации и авторизации гражданина Пермского края (РСААГ)

Внимательно отнеситесь к вводу адреса электронной почты и пароля.

АДРЕС ЭЛЕКТРОННОЙ ПОЧТЫ УЧАЩЕГОСЯ ДОЛЖЕН БЫТЬ УНИКАЛЬНЫМ, т.е. НЕ МОЖЕТ СОВПАДАТЬ с адресом электронной почты родителя.

Проверяйте правильность данных перед нажатием кнопки «Войти» или «Регистрация».

При этом АВТОМАТИЧЕСКИ происходит регистрация на Региональном сервисе аутентификации и авторизации гражданина Пермского края (РСААГ)

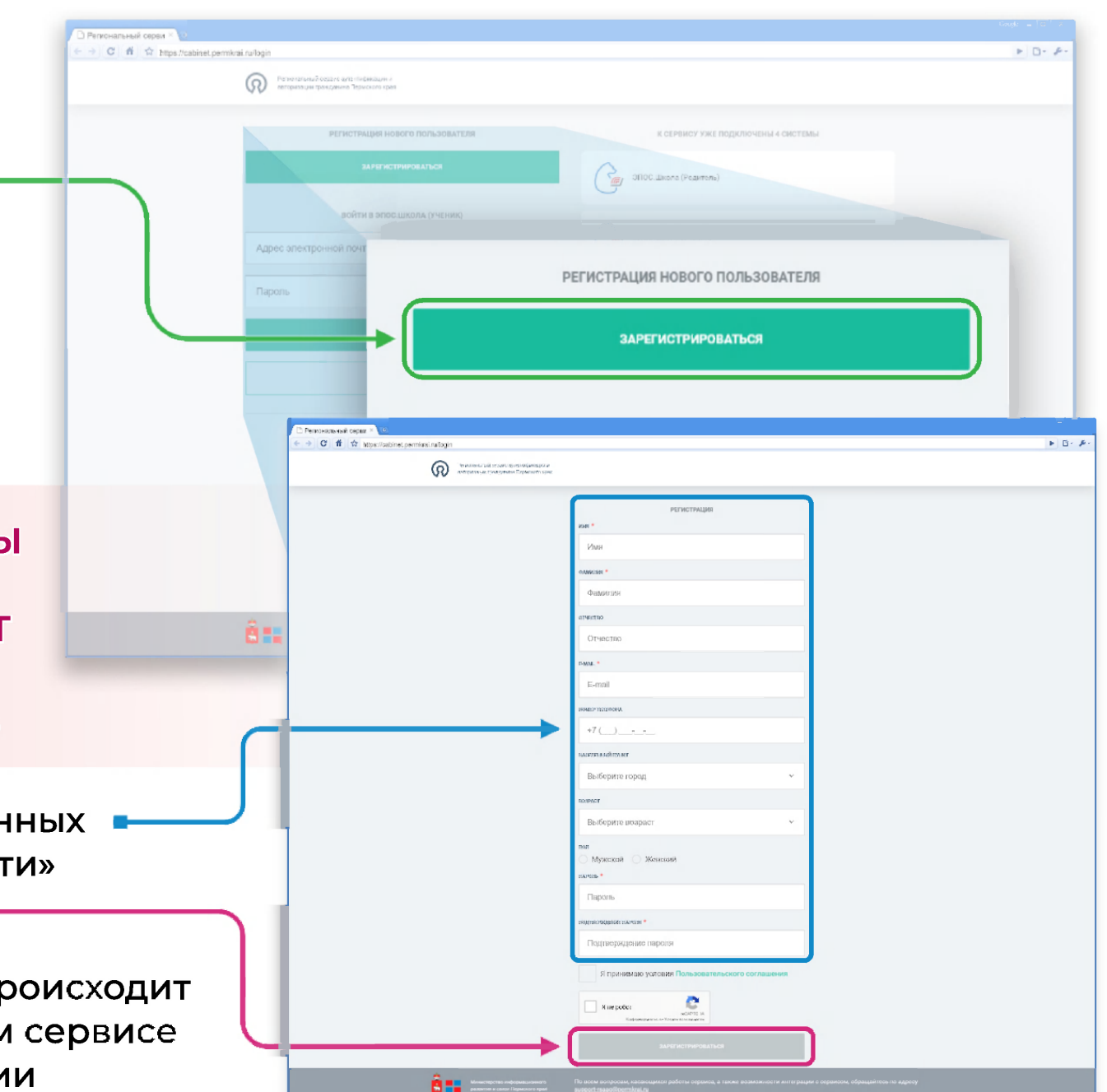

## Обратите внимание!

Обязательными для заполнения являются поля:

| Имя       | <b></b> |  |
|-----------|---------|--|
| Фамилия   | =       |  |
| e-mail    |         |  |
| и пароль. | B       |  |

E-mail должен быть действующим и должен отличаться от e-mail родителя.

После заполнения формы нажмите на кнопку «Зарегистрироваться» снизу страницы.

|                 | РЕГИСТРАЦИЯ                                     |
|-----------------|-------------------------------------------------|
| → (             | Имя                                             |
|                 | ФАМИЛИЯ *                                       |
| $\rightarrow$ ( | Фамилия                                         |
|                 | отчество                                        |
|                 | Отчество                                        |
|                 | E-MAIL *                                        |
| $\rightarrow$ ( | E-mail                                          |
|                 | номер телефона                                  |
|                 | +7 ()                                           |
|                 | НАСЕЛЕННЫИ ПУНКТ                                |
|                 | Выберите город                                  |
|                 | BO3PACT                                         |
|                 | Выберите возраст                                |
|                 | пол                                             |
|                 | Мужской Женский                                 |
| → (             | Пароль                                          |
|                 | подтверждение пароля *                          |
| → (             | Подтверждение пароля                            |
|                 | Я принимаю условия Пользовательского соглашения |
|                 | Я не робот тесяртская                           |
| → (             | ЗАРЕГИСТРИРОВАТЬСЯ                              |

После заполнения формы и нажатия на кнопку «Зарегистрироваться» Вы увидите сообщение:

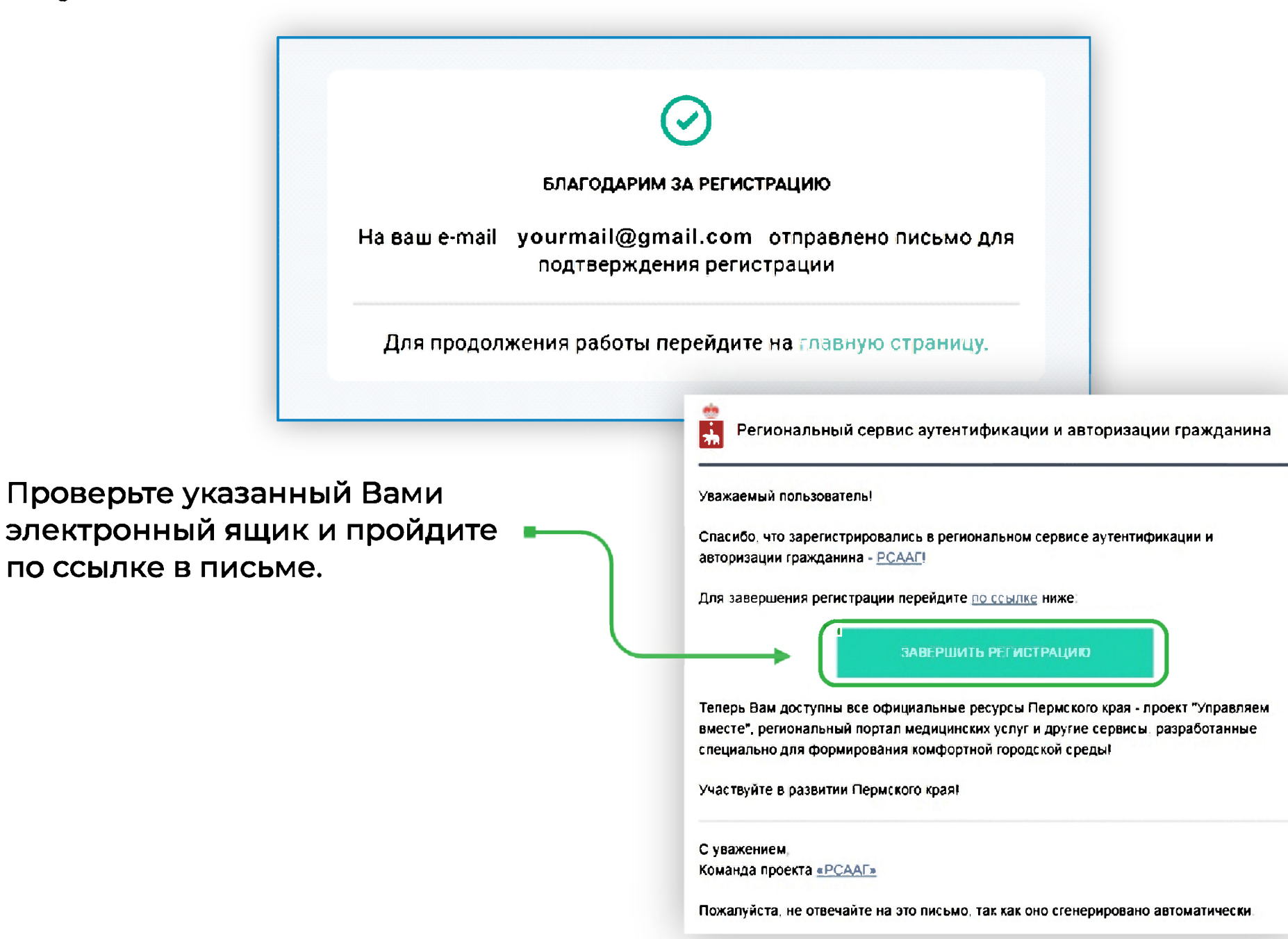

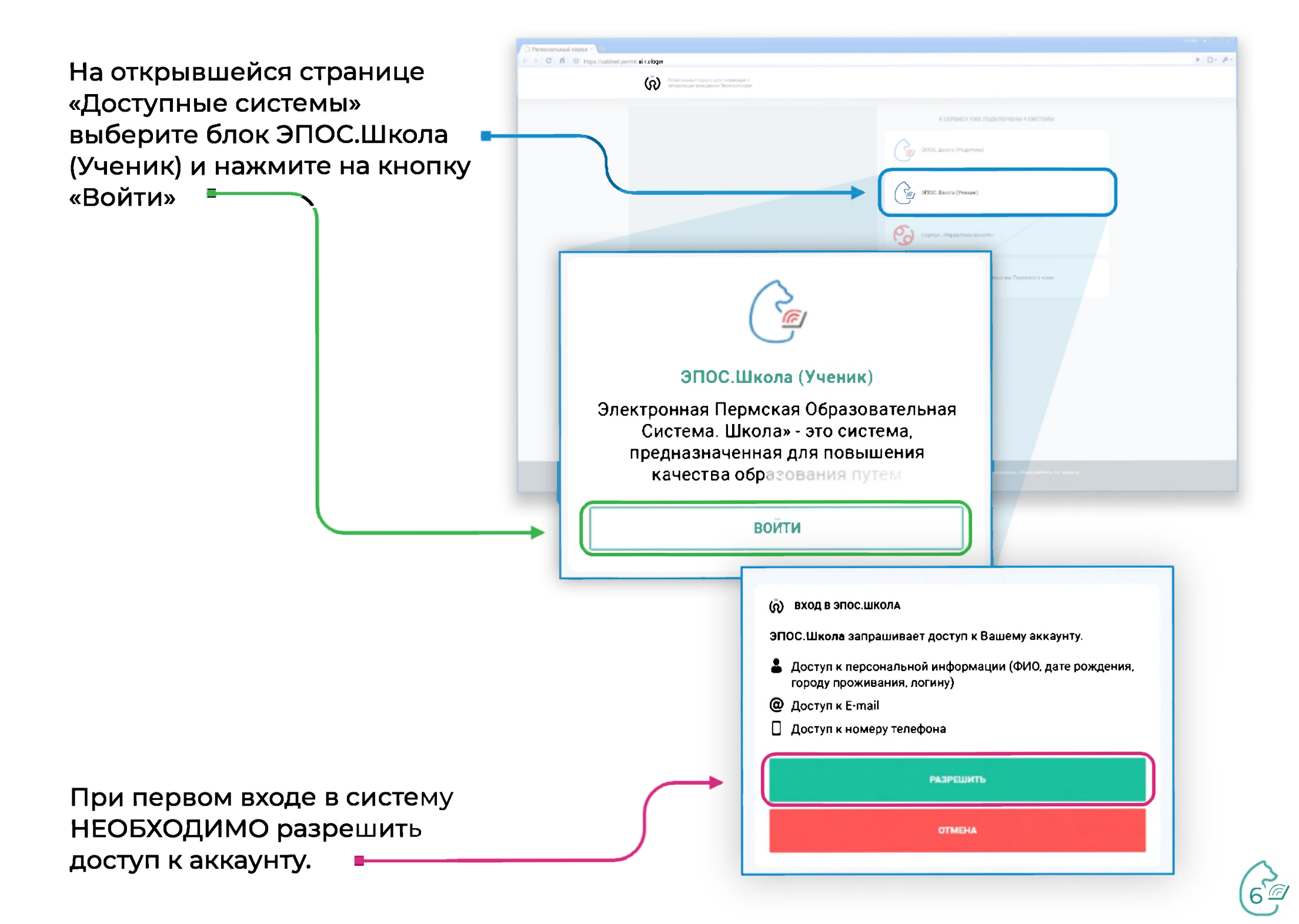

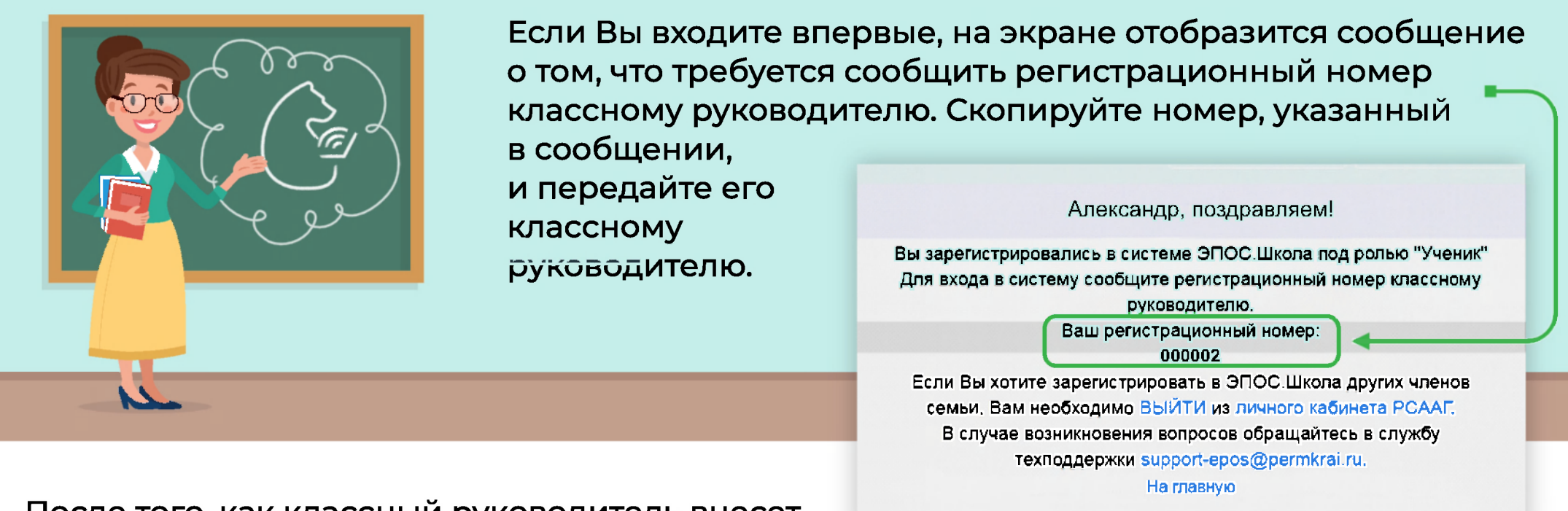

После того, как классный руководитель внесет номер в систему, Вы сможете войти в систему.

При повторном входе, если данные введены корректно, вход в ЭПОС.Школа будет произведен автоматически.

ЕСЛИ ВАМ НУЖНО С ТОГО ЖЕ УСТРОЙСТВА ЗАРЕГИСТРИРОВАТЬ ЕЩЁ ОДНОГО УЧЕНИКА, откройте сайт РСААГ (<u>https://cabinet.permkrai.ru/</u>) и выйдите из личного кабинета первого зарегистрированного ученика.

Далее регистрацию второго ученика с того же устройства проводите ПОСЛЕДОВАТЕЛЬНО С НАЧАЛА ДАННОЙ ИНСТРУКЦИИ.

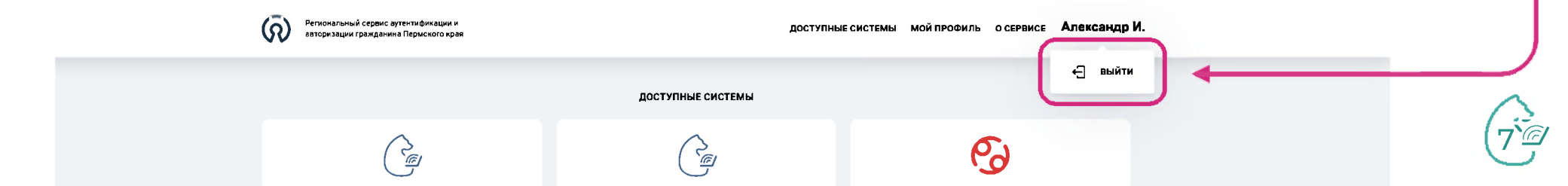